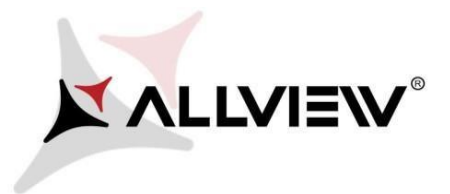

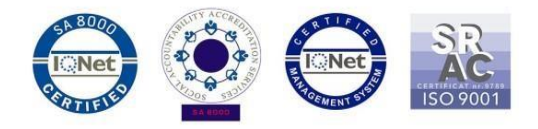

## Procedura aktualizacji za pomocą OTA – Allview X2 Soul Style Android 5.1 / 27.04.2016

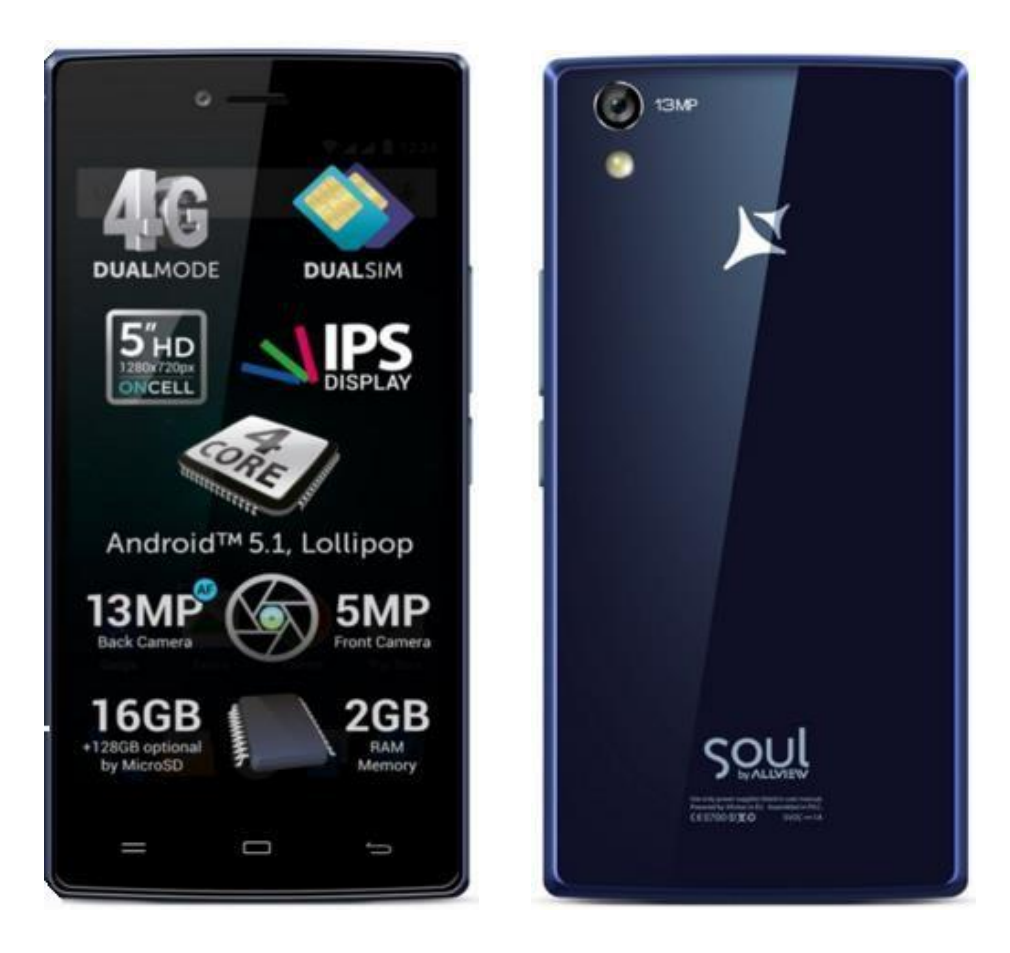

Zalety aktualizacji oprogramowania:

- ✓ poprawa stabilności oprogramowania;
- ✓ naprawa błędów

**Wuaga!** Telefon musi być naładowany w momencie rozpoczęcia procedury aktualizacji.

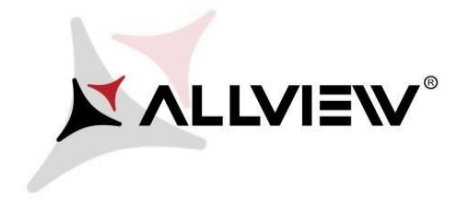

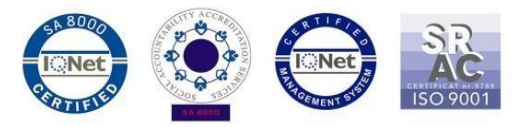

**Uwaga!** Pod żadnym pozorem nie zatrzymuj procesu aktualizacji. Aktualizacja oprogramowania jest operacją, która jest wykonywana na własną odpowiedzialność. Przeprowadź ją postępując zgodnie z poniższymi instrukcjami.

Aby zaktualizować wersję oprogramowania w **Allview** *X2 Soul Style* konieczne jest wykonanie poniższych kroków:

- 1. Włącz telefon i podłącz go do sieci bezprzewodowej.
- 2. Upewnij się, że karta SD znajduje się w telefonie i jest wybrana jako domyślna lokalizacja zapisu.

|                    |                                            | ♥⊿ 🖥 10:00 |  |
|--------------------|--------------------------------------------|------------|--|
| ÷                  | Memory                                     | ۹          |  |
| Default write disk |                                            |            |  |
| Phone              | e storage                                  | 0          |  |
| SD ca              | rd                                         | ۲          |  |
| SD card            |                                            |            |  |
|                    |                                            |            |  |
| <b>Total</b> \$    | space<br>GB                                |            |  |
|                    | System<br>1.27GB                           |            |  |
|                    | Available<br>9.53GB                        |            |  |
|                    | Apps (app data & media content)<br>15.94MB |            |  |
| -                  |                                            |            |  |

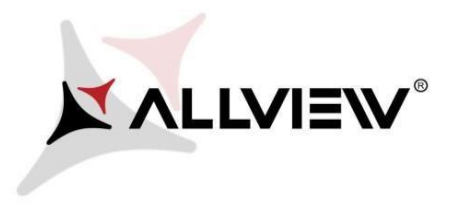

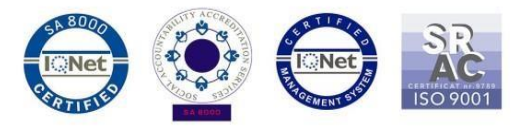

3. Otwórz aplikację **"Aktualizacja OTA**" z menu:

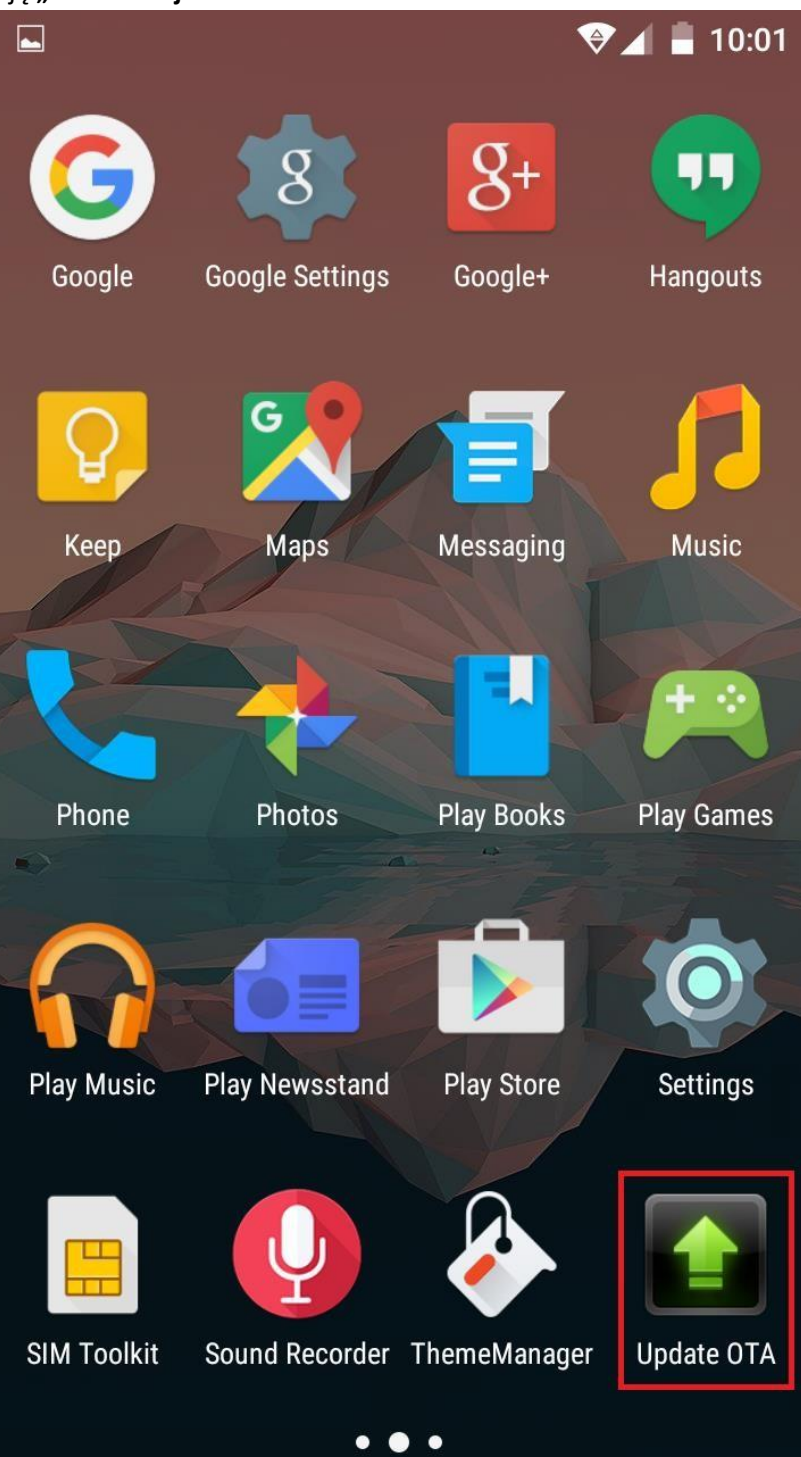

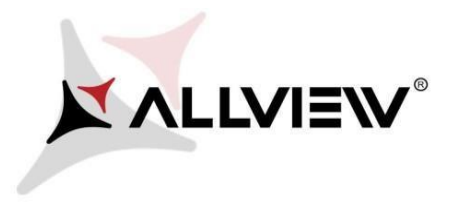

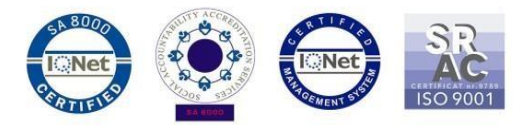

4. Aplikacja "Aktualizacja OTA" wykryje nową wersję oprogramowania (**X2\_Soul\_Style\_SV2.7**). Zaznacz opcję: **Pobierz:** 

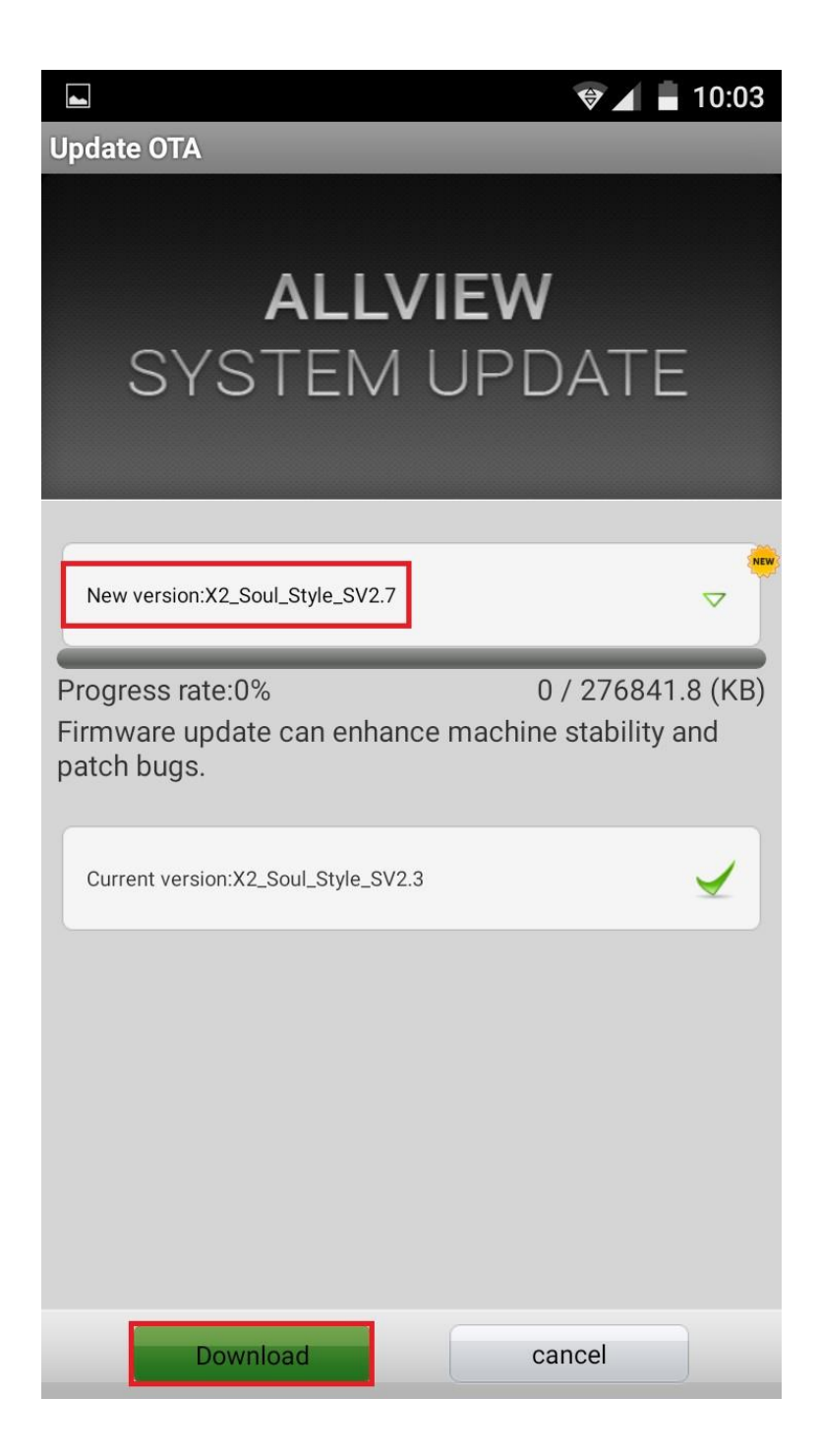

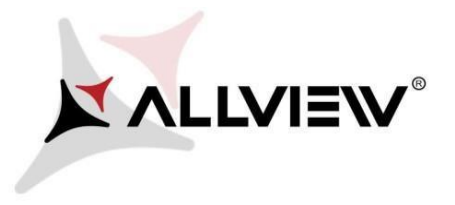

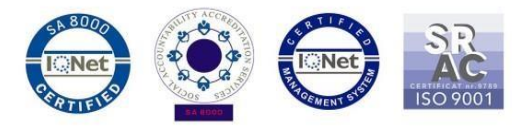

5. Poczekaj na pełne pobranie oprogramowania do pamięci wewnętrznej / karty micro SD

|                                                                                | 🗇 📕 📕 10:05                 |  |  |
|--------------------------------------------------------------------------------|-----------------------------|--|--|
| Update OTA                                                                     |                             |  |  |
| <b>ALL\</b><br>System                                                          | <b>/IEW</b><br>UPDATE       |  |  |
| New version:X2_Soul_Style_SV2.7 Progress rate:10%                              | 28908.86 / 276841.8 (KB)    |  |  |
| Firmware update can enhan<br>patch bugs.<br>Current version:X2_Soul_Style_SV2. | .3 ce machine stability and |  |  |
|                                                                                |                             |  |  |
| Pause                                                                          | cancel                      |  |  |

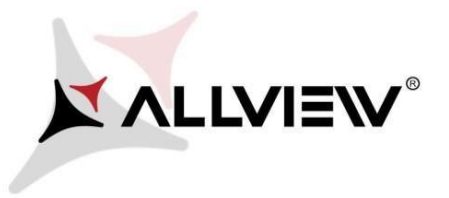

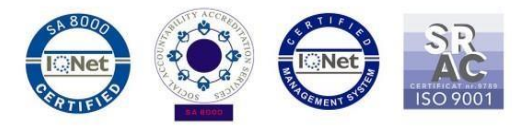

6. Po pobraniu oprogramowania, na ekranie telefonu pojawi się komunikat, który będzie informował o rozpoczęciu procesu aktualizacji:

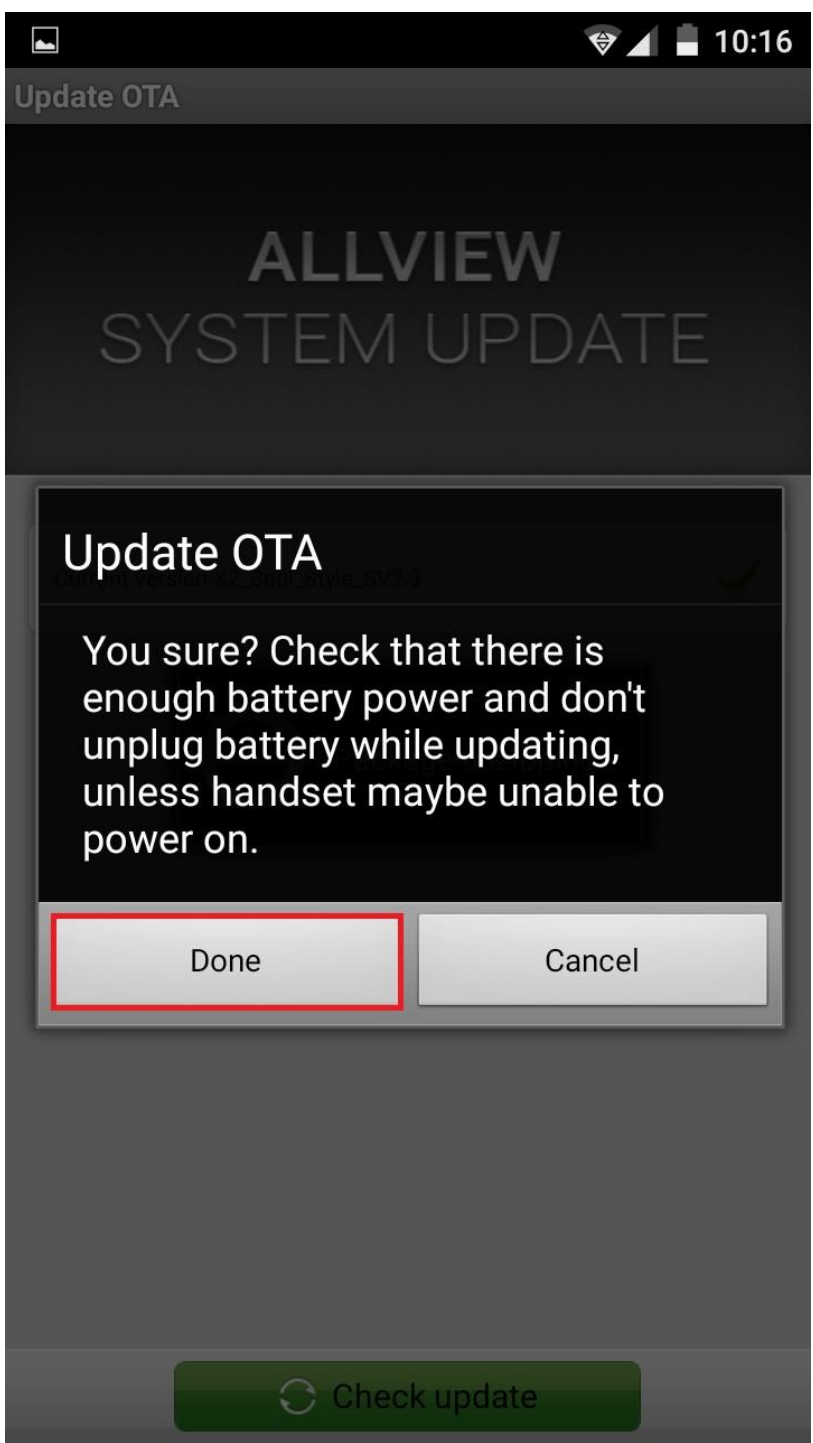

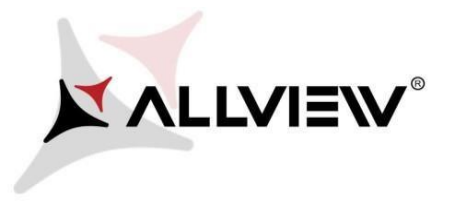

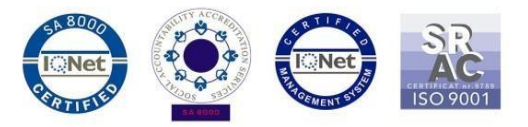

7. Wybierz "**Gotowe**". Telefon uruchomi się ponownie, a procedura aktualizacji rozpocznie się automatycznie.

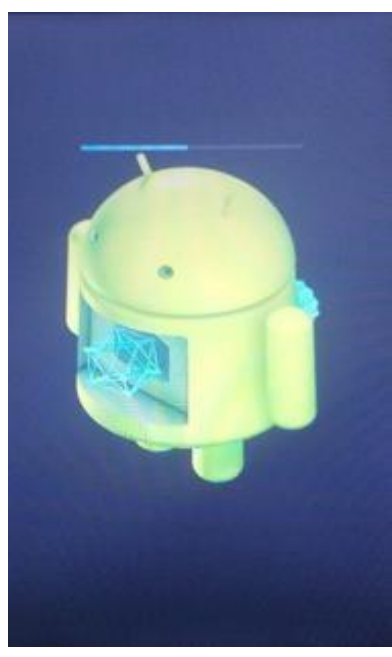

8. Po zakończeniu procesu aktualizacji, telefon samoczynnie się zrestartuje.

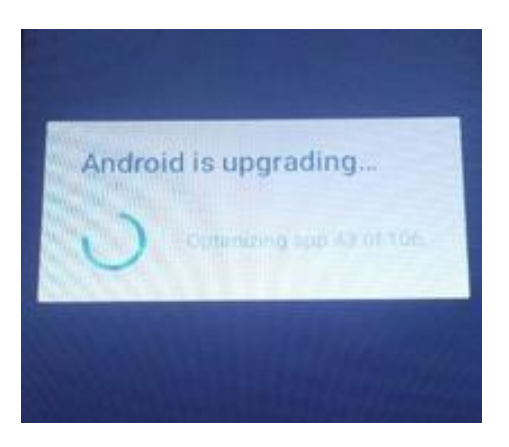

9. Na ekranie telefonu wyświetlony zostanie komunikat: "Android został zaktualizowany".

Pobrane pliki do pamięci wewnętrznej (karty micro SD) zostaną automatycznie usunięte po zakończeniu procesu aktualizacji.